## Guide to upload of EPD-Documents

- 1) Go to <u>admin.byggebasen.dk</u> and login with your login credentials.
- 2) Once logged in, click on <u>Vareoplysninger</u> and then <u>Vedligehold</u> in the menu.

| $\leftrightarrow$ $\Rightarrow$ G | A https://admin | n.byggebasen.dk                           |             |            |       |            |         |   |  |  |
|-----------------------------------|-----------------|-------------------------------------------|-------------|------------|-------|------------|---------|---|--|--|
| ByggeBasen.dk                     |                 |                                           |             |            |       |            |         |   |  |  |
| Forside                           | Stamoplysninger | Vareoplysninger<br>Vedligehold<br>Udskriv | Katalogdata | Logvisning | Hjælp | Kursusside | Nyheder |   |  |  |
|                                   |                 |                                           |             |            |       |            |         | ( |  |  |
|                                   |                 |                                           |             |            |       |            |         | 0 |  |  |
|                                   |                 |                                           |             |            |       |            |         |   |  |  |

3) Find the product you want to upload your EPD-Data to, and check if you have the required EPD-Document under "EPD Miljøvaredeklarationen". Navigate to <u>EPD-Data</u> in the menu. Here you can upload your EPD XML/JSON files with the <u>INDLÆS FIL</u> button.

| v. varenr.: 0LEKS x 2 Varetekst 1: Producent boremaskines nic<br>B varenr.: 1242722 Varetekst 2: |                |                                                           |               |          |  |  |
|--------------------------------------------------------------------------------------------------|----------------|-----------------------------------------------------------|---------------|----------|--|--|
| Grunddata                                                                                        | Priser, afgift | er & omregninger 👖 Priser: kæder 🚺 Logistik 🔰 Katalogdata | Dokumentation | EPD-Data |  |  |
| PD hist                                                                                          | orik           |                                                           |               |          |  |  |
|                                                                                                  |                | Deklarationer                                             | Standarder    |          |  |  |
|                                                                                                  |                | O Produkt EPD O Branche EPD O Generisk EPD                | 150 14025     |          |  |  |
|                                                                                                  |                | Deklareret materiale                                      | ISO 14044     |          |  |  |
|                                                                                                  |                | Datoer                                                    | EN 15804      |          |  |  |
|                                                                                                  |                | Gyldig fra                                                | Oprind. land  |          |  |  |
|                                                                                                  |                | Udløbsdato                                                |               |          |  |  |
|                                                                                                  | ~              | Produktets levetid i år                                   |               |          |  |  |
| INDLÆS                                                                                           | S FIL          |                                                           |               |          |  |  |

**4)** Choose the EPD-Type of your file and there after upload your file by pulling the file to the window or using the <u>Vælg</u> button.

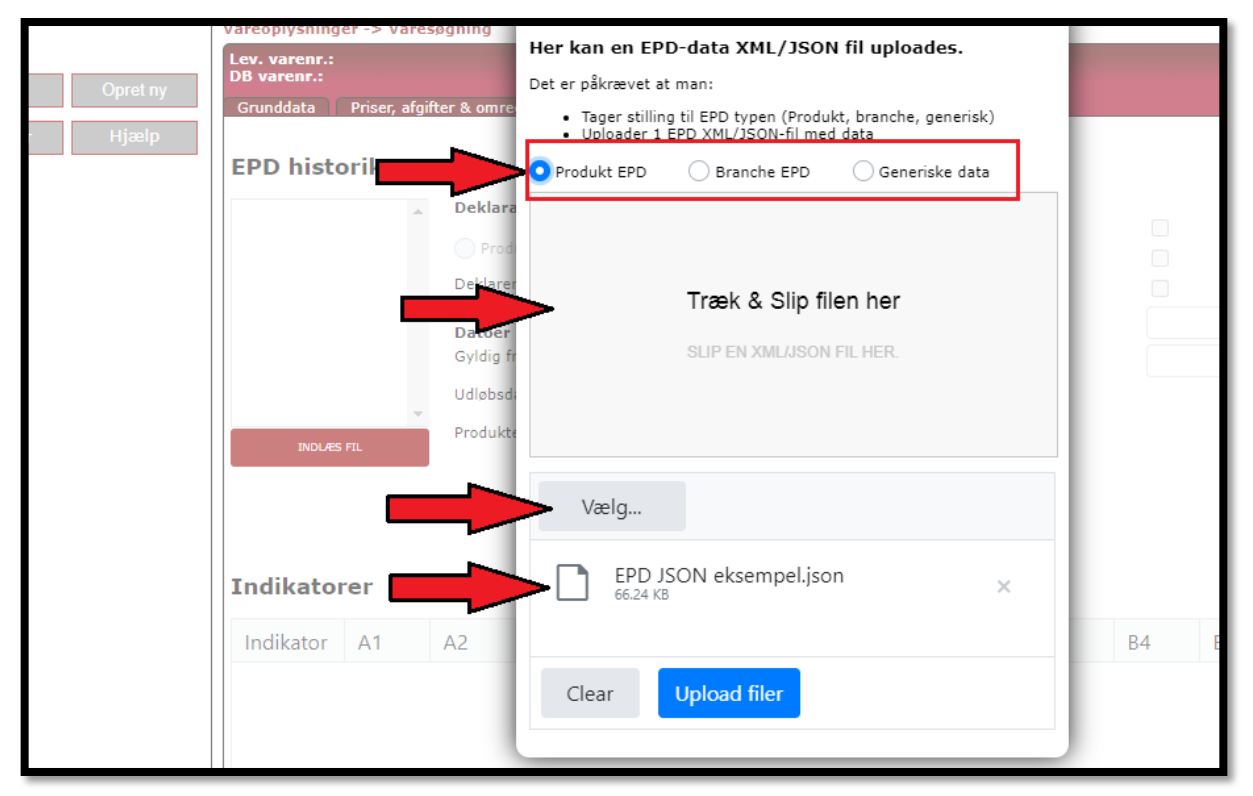

**5)** After you have uploaded your file, a window appear with the name of your file. Click <u>OK</u> to complete your upload.

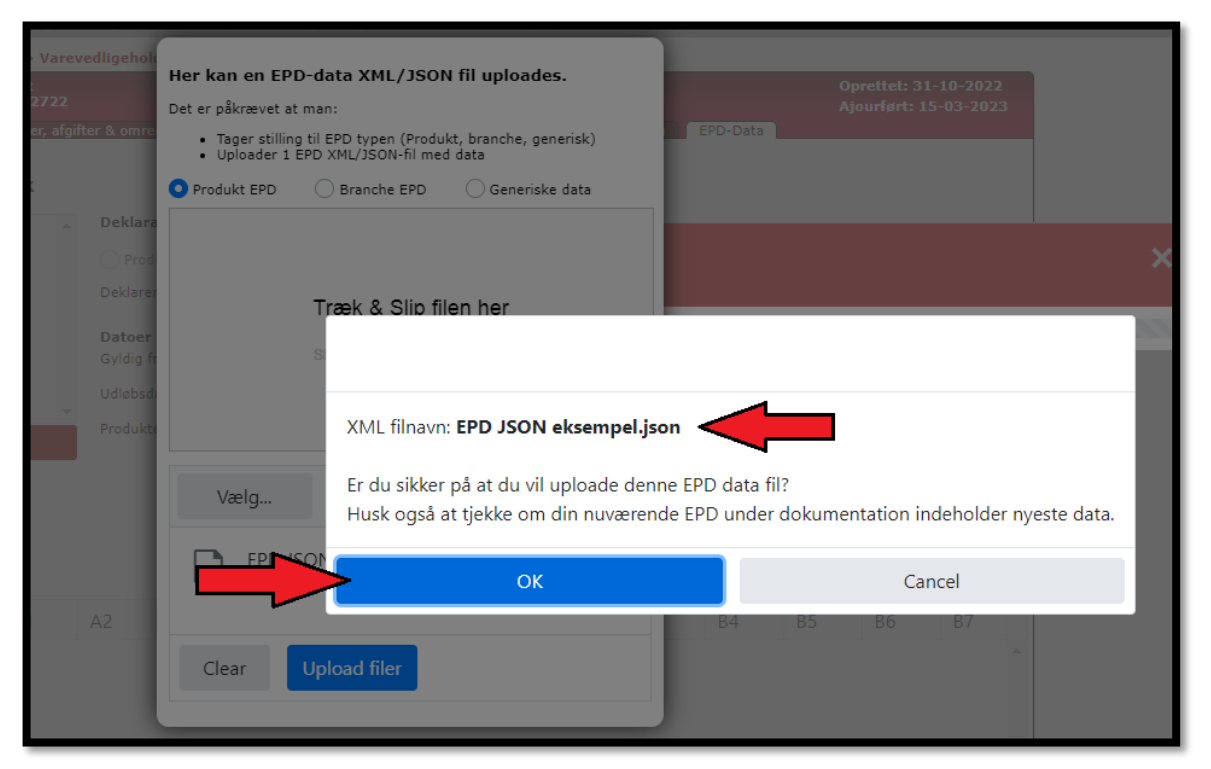

6) When your upload is complete you can see it in the small window called **<u>EPD Historik</u>**.

| ByggeBasen.dk                |                                                |                                                                                         |                                                                                         |  |  |  |  |  |
|------------------------------|------------------------------------------------|-----------------------------------------------------------------------------------------|-----------------------------------------------------------------------------------------|--|--|--|--|--|
| Forside Stamoplysninger      | Vareoplysninger Katalogdat                     | a Logvisning Hjælp Kursusside Nyheder                                                   |                                                                                         |  |  |  |  |  |
| Usedline -                   | Vareoplysninger -> Varev                       | edligehold                                                                              |                                                                                         |  |  |  |  |  |
| Handling :                   | Lev. varenr.: OLEKS x 2<br>DB varenr.: 1242722 | Varetekst 1: Producent boremaskines nic<br>Varetekst 2:                                 |                                                                                         |  |  |  |  |  |
| Søg Gem                      | Grunddata Priser, afgift                       | ter & omregninger Priser: kæder Logistik Katalogdata                                    | Dokumentation EPD-Data                                                                  |  |  |  |  |  |
| Annuller Basisvare           |                                                |                                                                                         |                                                                                         |  |  |  |  |  |
| Slet Stamoni                 | EPD historik                                   |                                                                                         |                                                                                         |  |  |  |  |  |
| Vis log  Hjælp    Bladring : | 24/04/2023                                     | Deklarationer      Produkt EPD    Branche EPD    Generisk EPD      Deklareret materiale | Standarder      ISO 14025      ISO 14040      ISO 14044      EN 15804      Oprind. land |  |  |  |  |  |
|                              | Indikatorer                                    |                                                                                         |                                                                                         |  |  |  |  |  |